|                                        | PRÓ-REITORIA DE PLANE                                          | OE.IFRJ.PROAD.DTI                                                                     |                         |  |
|----------------------------------------|----------------------------------------------------------------|---------------------------------------------------------------------------------------|-------------------------|--|
| INSTITUTO<br>FEDERAL<br>Rio de Janeiro | DTI                                                            | Orientação Específica<br>Guia de Sistemas para Primeiro Acesso de<br>Usuário no SIGRH | Versão 01<br>26/10/2017 |  |
|                                        | Elaborado por: Laís Marques Sa<br>Aprovado por: Davi Antunes d |                                                                                       |                         |  |

## 1 INTRODUÇÃO

O Sistema Integrado de Gestão (SIG) é um sistema que permitirá a integração de diversos sistemas em uma plataforma única, facilitando o acesso à informação e agilizando os processos da instituição.

O SIG é composto pelos seguintes grandes sistemas: Sistema Integrado de Gestão das Atividades Acadêmicas (SIGAA); Sistema Integrado de Patrimônio, Administração e Contratos (SIPAC) e Sistema Integrado de Gestão de Recursos Humanos (SIGRH).

A função deste guia é auxiliar os novos usuários do SIG a efetuarem o cadastro para acesso ao sistema SIGRH. Esse cadastro é um procedimento rápido e somente precisa ser realizado uma única vez.

## 2 PROCEDIMENTO PARA CADASTRO

Para o primeiro acesso ao sistema, o servidor deve realizar um cadastro inicial. O formulário de cadastro está disponível em link na tela inicial do Sistema SIGRH acessado por meio do endereço https://sigrh.ifrj.edu.br/sigrh.

Rio de Janeiro

| IFRJ - SIGRH - Sistema Integra            | do de Gestão de Recursos Humanos                                                                    |                                                                                               |                                    |
|-------------------------------------------|----------------------------------------------------------------------------------------------------|-----------------------------------------------------------------------------------------------|------------------------------------|
|                                           |                                                                                                    |                                                                                               |                                    |
|                                           |                                                                                                    |                                                                                               |                                    |
| O sistema diferenc                        | ATEN<br>cia letras maiúsculas de minúsculas APENAS<br>que no c                                      | I <mark>ÇÃO!</mark><br>6 na senha, portanto ela deve ser digitada c<br>adastro.               | ła mesma maneira                   |
|                                           |                                                                                                    |                                                                                               |                                    |
| SIGAA<br>(Acadêmico)                      | SIPAC<br>(Administrativo)                                                                           | SIGRH<br>(Recursos Humanos)                                                                   | SIGPP<br>(Planejamento e Projetos) |
| SIGAdmin<br>(Administração e Comunicação) |                                                                                                    |                                                                                               |                                    |
|                                           |                                                                                                    |                                                                                               |                                    |
|                                           | Perdeu o e-mail de confirmação de cada<br>Esqueceu o login? Clique<br>Esqueceu a senha de rede? Cli | astro? Clique aqui para recuperá-lo.<br>aqui para recuperá-lo.<br>ique aqui para recuperá-la. |                                    |
|                                           | Esqueceu a senna? Cirque                                                                            | aqui para recupera-ia.                                                                        |                                    |
|                                           | Entrar no Sistema                                                                                   |                                                                                               |                                    |
|                                           | Usuário:                                                                                            |                                                                                               |                                    |
|                                           | Senha:                                                                                              | rar                                                                                           |                                    |
|                                           | LIN                                                                                                 |                                                                                               |                                    |
|                                           | Serv                                                                                                | idor,                                                                                         |                                    |
|                                           | caso ainda não tenha efetuado<br>clique no li                                                       | seu primeiro acesso no SIGRH,<br>nk abaixo.                                                   |                                    |
|                                           | Cadas                                                                                               | tre-se                                                                                        |                                    |

Figura 1 - Tela inicial do Sistema

Para o cadastro de um usuário do tipo servidor deve-se acessar o link **Cadastre-se**, que se encontra abaixo da caixinha de Entrar no Sistema.

| Entrar no Sistema                                                                                                 |  |
|----------------------------------------------------------------------------------------------------|--|
| Usuário:                                                                                                    |  |
| Senha:                                                                                                    |  |
| Entrar                                                                                                    |  |
| Servidor,<br>caso ainda não tenha efetuado seu primeiro acesso no SIGRH,<br>clique no link abaixo.<br>Cadastre-se |  |

Figura 2 - Link de acesso ao cadastro inicial de servidor

Após clicar em **Cadastre-se** será exibida a tela que permite a inserção dos dados do servidor para a realização do seu cadastro inicial:

| Adastro > Formulári                                                 | 0                                                                                                    |
|---------------------------------------------------------------------|----------------------------------------------------------------------------------------------------|
| nforme seus dados pessoais<br>ste cadastro será validado pe<br>sde. | no formulário abaixo para realizar seu cadastro.<br>slo sistema e, caso os dados informados estejam corretos, será enviado um e-mail para confirmação. Utilize seu login e senha de |
|                                                                     | DADOS CADASTRAIS                                                                                                    |
| Matrícula SIAPE: *                                                  | (A matrícula deve ser informada sem o dígito verificador)                                                                                                    |
| Situação: 🖈                                                         | Ativo 🗸                                                                                                    |
| Nome Completo: *                                                    |                                                                                                    |
| CPF: *                                                              | ?                                                                                                    |
| Data de Nascimento: *                                               | Sexo: O Feminino 🖲 Masculino                                                                                                    |
| Login: 🕯                                                            |                                                                                                    |
| Senha: *                                                            |                                                                                                    |
| Repetir Senha: 🖈                                                    | ·                                                                                                    |
| E-mail: 🖈                                                           |                                                                                                    |
| Confirmar e-mail: 🖈                                                 | ·                                                                                                    |
| Unidade de Lotação: 🔹                                               | *                                                                                                    |
| Demalarus Contatos                                                  |                                                                                                    |
| Kamai para Contato:                                                 |                                                                                                    |
|                                                                     | Cadastrar                                                                                                    |

Figura 3 - Tela para cadastro inicial de servidor

Preencha os campos do formulário com os mesmos dados informados em seu cadastro institucional.

## **Observações**:

1. O Login deverá ser exatamente o mesmo prefixo do e-mail institucional.

Por exemplo, sendo o e-mail <u>servidor.teste@ifrj.edu.br</u> o login deverá ser servidor.teste.

**2.** A **Senha** deverá ser a mesma senha de rede que utilizada no Instituto que também é a mesma senha utilizada no Eduroam. Caso não lembre da senha, entre em contato com o CSTI da sua unidade para solicitar uma nova senha de rede.

**3.** Caso tenha dúvida sobre a **Unidade de Lotação** (UORG de exercício) entre no Portal da Transparência do Governo Federal e pesquise pelas suas informações. Segue o link para realizar a pesquisa: <u>http://www.portaldatransparencia.gov.br/servidores/</u>.

**4.** Caso sua lotação esteja errada, favor entrar em contato com o setor de Gestão de Pessoas da sua unidade para solicitar a alteração.

Caso possua diferença nos dados, serão exibidas mensagens de alerta como no exemplo abaixo:

| A unidada cala                                                | ado não corresponde ao do servidor de matrícula 123456.<br>Isianada não corresponde à unidade de letação do convider de matrícula 132456                                 |
|---------------------------------------------------------------|----------------------------------------------------------------------------------------------------|
| • O CPF informad                                              | do não corresponde ao do servidor de matrícula 123456.<br>(x) fechar mensa                                                                                               |
| ADASTRO > FORMULÁRIO                                          |                                                                                                    |
| forme seus dados pessoais no<br>te cadastro será validado pel | o formulário abaixo para realizar seu cadastro.<br>lo sistema e, caso os dados informados estejam corretos, será enviado um e-mail para confirmação.<br>DADOS CADASTRAIS |
| Matrícula SIAPE: 🖈                                            | 123456 (A matrícula deve ser informada sem o dígito verificador)                                                                                                    |
| Situação: *                                                   | Ativo                                                                                                    |
| Nome Completo: *                                              | Servidor de Teste                                                                                                    |
| CPF: *                                                        | 870.077.032-91                                                                                                    |
| Data de Nascimento: *                                         | 01/01/1999 📰 Sexo: 🔿 Feminino 🖲 Masculino                                                                                                    |
| Login: 🖈                                                      | servidor.teste                                                                                                    |
| Senha: 🖈                                                      | ?                                                                                                    |
| Repetir Senha: 🖈                                              |                                                                                                    |
| E-mail: 🖈                                                     | servidor.teste@ifrj.edu.br                                                                                                    |
| Confirmar e-mail: *                                           | servidor.teste@ifrj.edu.br                                                                                                    |
| Unidade de Lotação: 🔺                                         | DIRETORIA DE GESTAO DA TEC.DA INFORMACAO (11.15)                                                                                                    |
| Ramal para Contato: *                                         | 6013                                                                                                    |
|                                                               | Cadastrar Cancelar                                                                                                    |

Figura 4 - Tela de cadastro de servidor exibindo alertas sobre dados inconsistentes

Estando os dados adequadamente informados, para efetivar o registro clique em **Cadastrar**. Caso desista da operação, clique em **Cancelar**.

Ao clicar em **Cadastrar** é exibida uma tela de confirmação para que possa verificar se os dados que informou estão de acordo.

|                        |                                      |                              | 0                                        |                                      |
|------------------------|--------------------------------------|------------------------------|------------------------------------------|--------------------------------------|
| IFRJ - SIGAdmin        | - Sistema de Administração dos S     | istemas (Técnica e Gestão)   |                                          |                                      |
|                        |                                      |                              |                                          |                                      |
|                        |                                      |                              |                                          |                                      |
|                        |                                      |                              |                                          |                                      |
| CADASTRO > CONF        | IRMA DADOS?                          |                              |                                          |                                      |
|                        |                                      |                              |                                          |                                      |
|                        |                                      | <b>Βάρος το Π</b> εμάρ       | 10                                       |                                      |
|                        |                                      | DADOS DO OSCAR               |                                          |                                      |
|                        | Nome:                                |                              |                                          |                                      |
|                        | Matrícula:                           |                              | CPF:                                     |                                      |
|                        | Nascimento:                          |                              | Sexo: Feminino                           |                                      |
|                        | Login:                               |                              |                                          |                                      |
|                        | E-mail: @ifr                         | -j.edu.br                    |                                          |                                      |
|                        | Unidade:                             |                              |                                          |                                      |
|                        | Ramal:                               |                              |                                          |                                      |
|                        |                                      | Confirmar << Voltar          | Cancelar                                 |                                      |
|                        |                                      |                              |                                          |                                      |
| SIGAdmin   Diretoria d | e Gestão de Tecnologia da Informação | e Comunicação - (21) 3293-60 | 00   Copyright © 2009-2017 - UFRN - ILAF | RI.intranet.ifrj.edu.br.inst1 v2.7.2 |
|                        |                                      |                              |                                          |                                      |

Figura 5 - Tela de confirmação dos dados informados

Após a confirmação, o servidor receberá um e-mail com instruções.

IFRJ - SIGAdmin - Sistema de Administração dos Sistemas (Técnica e Gestão) Cadastro realizado com Sucesso! **i**) Foi enviada uma mensagem para o seu e-mail com as instruções para validar o seu cadastro. Só será possível acessar os sistemas após seguir essas instruções.

Figura 6 - Mensagem de confirmação do cadastro

Depois de seguir as instruções, o usuário já pode acessar o sistema SIGRH (https://sigrh.ifrj.edu.br/sigrh) utilizando Login e Senha informados no seu cadastro.

Antes de realizar o login, o usuário deve selecionar, na tela inicial, o sistema o qual irá logar. No caso, clique em SIGRH. O sistema selecionado ficará com fundo amarelo. Em seguida digite Login e Senha e clique em Entrar.

| SIGAA<br>(Acadêmico)                      | SIPAC<br>(Administrativo)                                                                                                    | SIGRH<br>(Recursos Humanos)                                                                                               | SIGPP<br>(Planejamento e Projetos) |
|-------------------------------------------|----------------------------------------------------------------------------------------------------|----------------------------------------------------------------------------------------------------|------------------------------------|
| SIGAdmin<br>(Administração e Comunicação) |                                                                                                    |                                                                                                    |                                    |
|                                           | Perdeu o e-mail de confirmação de cad<br>Esqueceu o login? Clique<br>Esqueceu a senha de rede? Cl<br>Esqueceu a senha? Clique | astro? Clique aqui para recuperá-lo.<br>aqui para recuperá-lo.<br>ique aqui para recuperá-la.<br>: aqui para recuperá-la. |                                    |
|                                           | Entrar no Sistema                                                                                                    |                                                                                                    |                                    |
|                                           | Usuário:                                                                                                    |                                                                                                    |                                    |
|                                           | Senha:                                                                                                    |                                                                                                    |                                    |
|                                           | Ent                                                                                                    | trar                                                                                                    |                                    |

Figura 7 - Tela de login com o sistema SIGRH em seleção

Ao clicar em Entrar é aberto o Portal do Servidor do sistema SIGRH, como segue:

| RJ - SIGRH - Sistema Integra         | do de Gestão de Recursos Humar      | nos                       |                       | Tempo de :                                | Sessão: 01:30 SA                                             |  |
|--------------------------------------|-------------------------------------|---------------------------|-----------------------|-------------------------------------------|--------------------------------------------------------------|--|
|                                      |                                     |                           | Módulos               | 🍏 Caixa Postal                            | 🍃 Abrir Chamado                                              |  |
| ORD.DE DESENV.DE SIST.DE INFORMAÇÃ   | AO (11.01.05.01.02.01)              |                           | 📲 Menu Servidor       | 🔗 Alterar senha                           | 🔇 Ajuda                                                      |  |
| 🖏 Férias   🧕 Serviços   🗟 Solicitaç  | ;ões                                |                           |                       |                                           |                                                              |  |
|                                      |                                     |                           |                       | CALEN<br>DE PAGA                          | DÁRIO DA FOLHA<br>MENTO                                      |  |
| ão há notícias cadastradas.          |                                     |                           |                       | Período: Ab                               | Período: Abertos 🗸                                           |  |
|                                      |                                     |                           |                       | ABERT                                     | 05                                                           |  |
|                                      |                                     |                           |                       | Nenhum cale<br>para este per              | ndário especificado<br>íodo.                                 |  |
|                                      | ACESSO RÁPIDO                       |                           |                       |                                           |                                                              |  |
| Dados Dados Pe                       | Dados<br>Essoais Férias             | Plano<br>de Saúde         |                       | Portal                                    | do Servidor                                                  |  |
|                                      | Fóruns                              |                           |                       | Minh<br>Mensage                           | as<br>ens                                                    |  |
| Docente/TAE                          | Servidores                          | Servidores da Unidade     |                       | Trocar Fe                                 |                                                              |  |
| Este fórum serve para a comunica     | ção entre os servidores da mesma u  | inidade.                  |                       | Editar Pe                                 | rfil FEDERAL<br>Rio de Janeiro                               |  |
|                                      | 🔘: Cadastrar Tópico 🛛 🗐: Rem        | nover Tópico              |                       |                                           |                                                              |  |
| COORD.DE DESENV.DE SI                | ST.DE INFORMAÇÃO 🔘                  |                           |                       | DADO                                      | S FUNCIONAIS                                                 |  |
|                                      | Não há tópicos cadastrados para o   | este fórum.               |                       | Mat.<br>Siape:                            |                                                              |  |
|                                      |                                     |                           |                       | Categoria:                                | écnico<br>dministrativo                                      |  |
|                                      |                                     |                           |                       | Cargo: T                                  | NALISTA DE<br>ECNOLOGIA DA                                   |  |
|                                      |                                     |                           |                       | Vínculo: A                                | tivo Permanente                                              |  |
|                                      |                                     |                           |                       | Lotação: S                                | COORD.DE DESENV.D<br>SIST.DE INFORMAÇÃ<br>11.01.05.01.02.01) |  |
|                                      |                                     |                           |                       |                                           |                                                              |  |
| SIGRH   Diretoria de Gestão de Tecno | logia da Informação e Comunicação - | (21) 3293-6000   Copyrigh | nt © 2007-2017 - UFRN | <ul> <li>infernaprime.ifrj.edu</li> </ul> | u.br.infernaprime -                                          |  |

Figura 8 - Portal do Servidor do SIGRH

Ao clicar em **Módulos**, no canto superior direito, é exibida a tela com todos os módulos do SIGRH, como segue:

Rio de Janeiro

| FRJ - SIGRH                 | - Sistema Integrad      | o de Gestão de Re     | cursos Humanos     |                            |                                                                                                    | Tempo de                | Sessão: 01:28 SA               |
|-----------------------------|-------------------------|-----------------------|--------------------|----------------------------|----------------------------------------------------------------------------------------------------|-------------------------|--------------------------------|
|                             | -                       |                       |                    |                            | 🧿 Módulos                                                                                                    | 🍏 Caixa Postal          | 🏷 Abrir Chamado                |
| CORD.DE DESENV.DE           | SIST.DE INFORMAÇÃO      | (11.01.05.01.02.01)   |                    |                            | Carl Menu Servidor                                                                                                    | Alterar senha           | 🕥 Ajuda                        |
| 🖏 Férias   🧟 Ser            | rviços   🔜 Solicitaçõ   | es                    |                    |                            |                                                                                                    |                         |                                |
|                             |                         |                       |                    |                            |                                                                                                    | CALEN                   |                                |
|                             |                         |                       | Módulos            | do SIGRH                   |                                                                                                    | - Die                   | DARIO DA FOLIA                 |
| MENU PRINCIPA               | AL                      |                       |                    |                            |                                                                                                    | Portais                 |                                |
| <b>6</b>                    | <del>))))))</del><br>12 | 12                    | <b>\$</b>          | 2                          | Provent and a second second se | <u>a</u>                | 3                              |
| Administração de<br>Pessoal | Agenda                  | Aposentadoria         | DAS                | Atendimento ao<br>Servidor | Auxílios/<br>Solicitações                                                                                                    | Portal do Servidor      | Portal da Chefia da<br>Unidade |
|                             | 22                      | -                     |                    | 88                         |                                                                                                    | 8                       | 2                              |
| Banco de Vagas              | Capacitação             | Cadastro              | Colegiados         | Comissões                  | Concursos                                                                                                    | Portal do Gestor        | Portal da Auditoria            |
|                             | -                       | ×                     | 6                  | <b>S</b>                   | <b>A</b>                                                                                                    | 2                       | 2                              |
| Consultas<br>Funcionais     | Dimensionamento         | Ferias                | Financeiro         | Frequência                 | Integração SIAPE                                                                                                    | Portal do Docente       | Portal do Aluno                |
| •                           |                         |                       |                    |                            |                                                                                                    | 2                       |                                |
| Plano de Saúde              |                         |                       |                    |                            |                                                                                                    | Portal do<br>Estagiário |                                |
| OUTROS SISTER               | MAS                     |                       |                    |                            |                                                                                                    |                         |                                |
| <b>\$</b>                   | ۵                       | 383<br>194            | 2                  |                            |                                                                                                    |                         |                                |
|                             | ati i in t              | <b>n</b> i i i e      | 2001               |                            |                                                                                                    | ongor                   | CONOCOUNTON                    |
|                             |                         |                       |                    |                            |                                                                                                    | Vinculo:                | INFORMACÃO<br>Ativo Permanente |
|                             |                         |                       |                    |                            |                                                                                                    | Lotação:                | COORD.DE DESENV.E              |
|                             |                         |                       |                    |                            |                                                                                                    |                         | 11.01.05.01.02.01)             |
| SIGRH   Diretoria d         | de Gestão de Tecnolo    | gia da Informação e ( | Comunicação - (21) | 3293-6000   Copyright      | : © 2007-2017 - UFRN                                                                                                    | - infernaprime.ifrj.ed  | u.br.infernaprime -            |

Figura 9 - Tela de menu principal do SIGRH

Os módulos a que tem acesso serão exibidos com uma cor azul ao fundo. Clique em cima do módulo desejado para acessar suas funcionalidades.

**Observação:** Caso algum módulo que precise acessar não esteja liberado, é necessário entrar em contato com o responsável do seu setor para que ele determine o perfil e então abra um chamado no GLPI através do e-mail suporte@ifrj.edu.br

Lembrando que alguns módulos podem não estar disponíveis, pois o SIG ainda está em fase de implantação, sendo assim, nem todos módulos já foram implantados. Algumas operações e funcionalidades também podem não estar disponíveis por dependerem de módulos ainda a serem implantados.